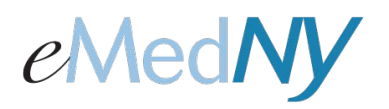

# **CORE Web Services Enrollment**

### **Begin Enrollment**

To enroll in Core Web Services, click on the Core Web Services link.

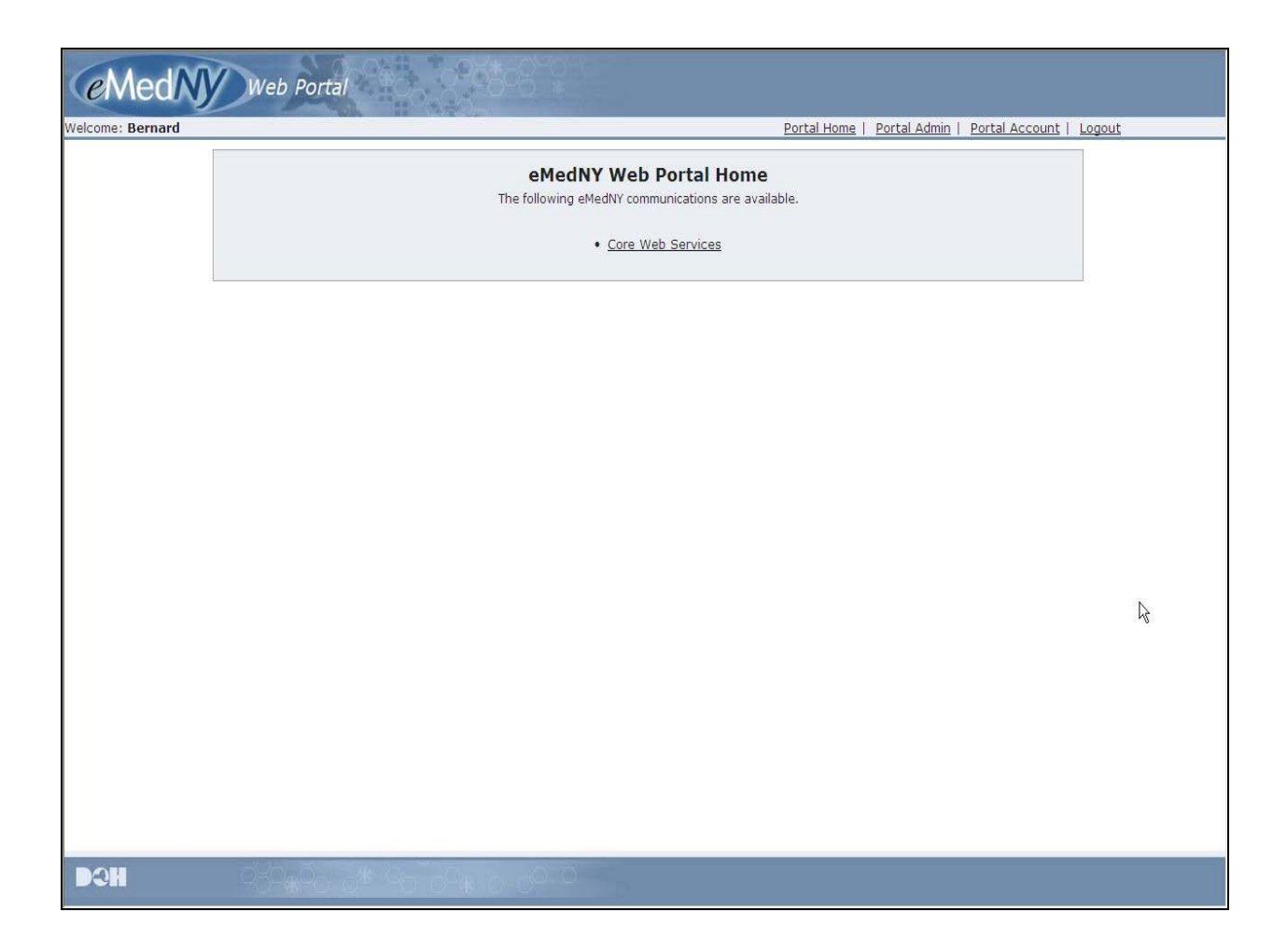

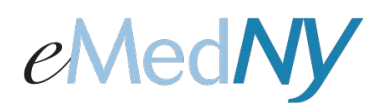

## **CORE Web Services Enrollment**

#### Identification Information

Once the link is clicked, this screen will appear. Create a password and enter it in both fields. The password must be HIPAA-compliant and contain: at least 8 characters, at least one number, at least one upper case letter, at least one lower case letter and a special character. Click on, 'Submit'. 'Clear' will clear all information written in the fields.

| Icome: Usend | Portal Home   Portal Admin   Portal Acc                                                  | count 1 Logout |
|--------------|------------------------------------------------------------------------------------------|----------------|
|              | CORE Web services Enrollment                                                             |                |
|              | Please choose a Password to enroll into Core Web Services.<br>Fields with " are required |                |
|              | Identification Information                                                               |                |
|              | NPI 999999999                                                                            |                |
|              | User Id User Id will be generated when you submit.                                       |                |
|              | Choose Password * Confirm Password *                                                     |                |
|              |                                                                                          |                |
|              | Submit Clear                                                                             |                |
|              |                                                                                          |                |

### **Core Web Services User ID Created**

Once you hit 'Submit', the system will create a Core Web Services User ID for this account. \*Please remember your Core Web Services User ID and password.

| CORE User Id: 888888 | 18d                                                                                            |  |
|----------------------|------------------------------------------------------------------------------------------------|--|
|                      | CORE Web Services Home                                                                         |  |
| 0                    | Core Web Service User saved successfully.<br>The User ID for the Core Web Services is 8888888d |  |
|                      | The following options are available for Core Web Services.                                     |  |
|                      | <u>Change CORE Web Services Password</u>                                                       |  |
|                      |                                                                                                |  |